## Accessing the LAUSD Service Management console on iPhone/iPads

## Accessing the LAUSD Service Management console

commonly known as Remedy with Smart IT

- 1. Open a web browser on your iPhone or iPad.
- 2. Go to the URL link shown below: https://lausd-smartit.onbmc.com
- Sign-in using your full LAUSD email and password.
  e.g. jane.doe@lausd.net

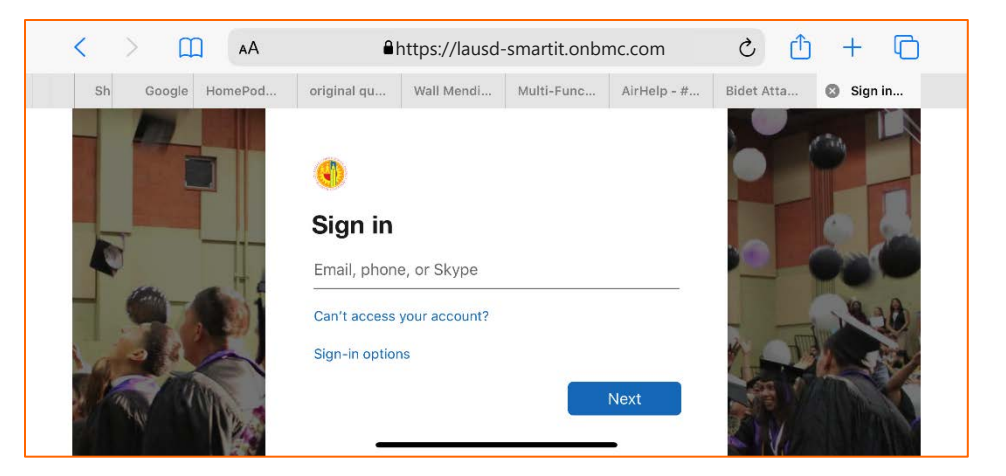

## Bookmarking the LAUSD Service Management Console

- 1. Tap on Share
- 2. Tap on "Add to Home Screen"
- 3. Tap on "Add"
- 4. text

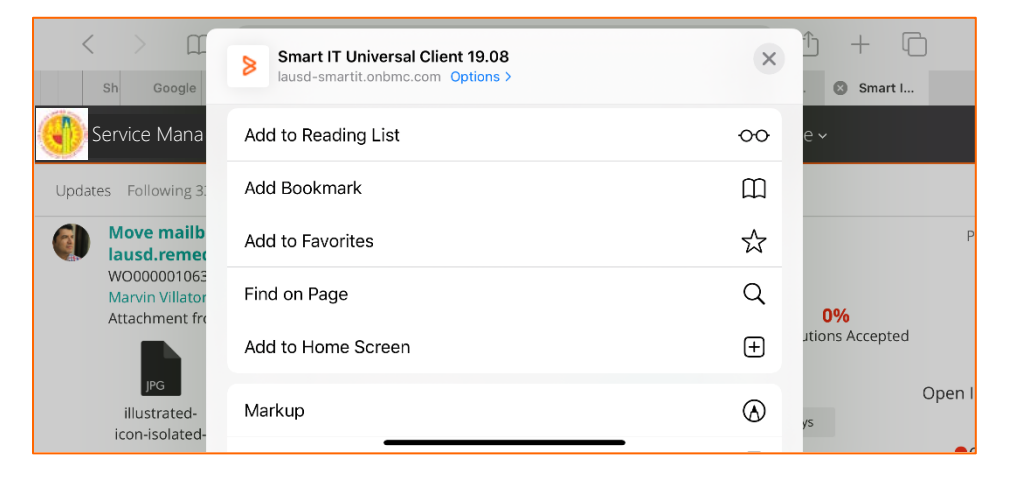